### DOCUMENTATION TECHNIQUE : PROJET RESEAU ALPY

# Documentation Technique du Projet de réseau pour l'entreprise Alpy

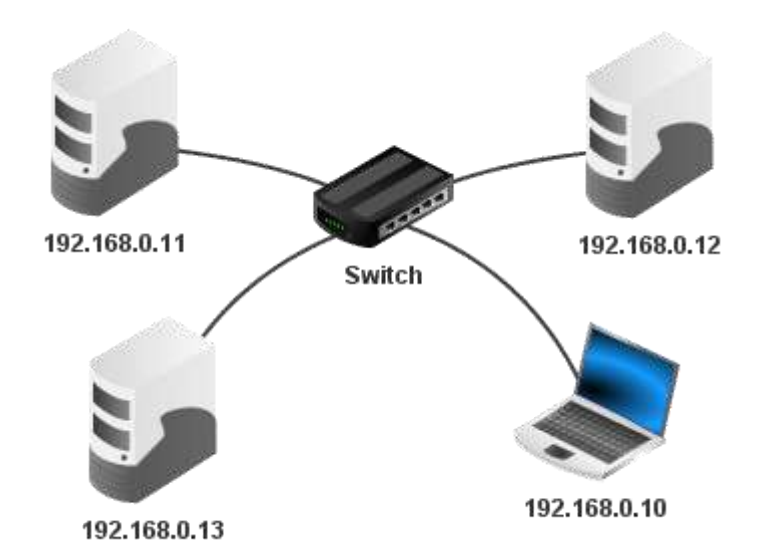

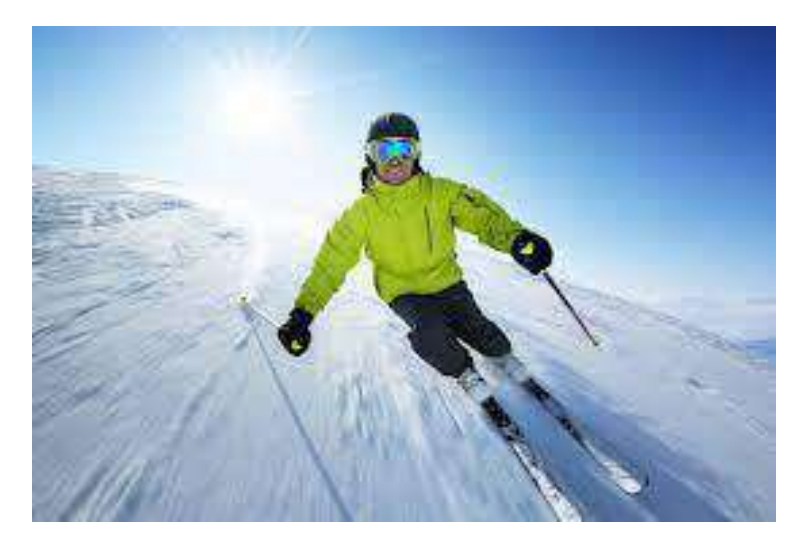

Raphaël Bousquet—Cadena ; SIO1

# SOMMAIRE

| 1. | Shéma Réseau            | 3 |
|----|-------------------------|---|
| 2. | Plan d'adressage        | 4 |
| 3. | Serveur Web             | 4 |
| 4. | Serveur Base de Données | 5 |
| 5. | Machine Administrateur  | 5 |
| 6. | Routeurs                | 6 |
| 7. | Serveur Domaine         | 8 |

## Shéma Réseau

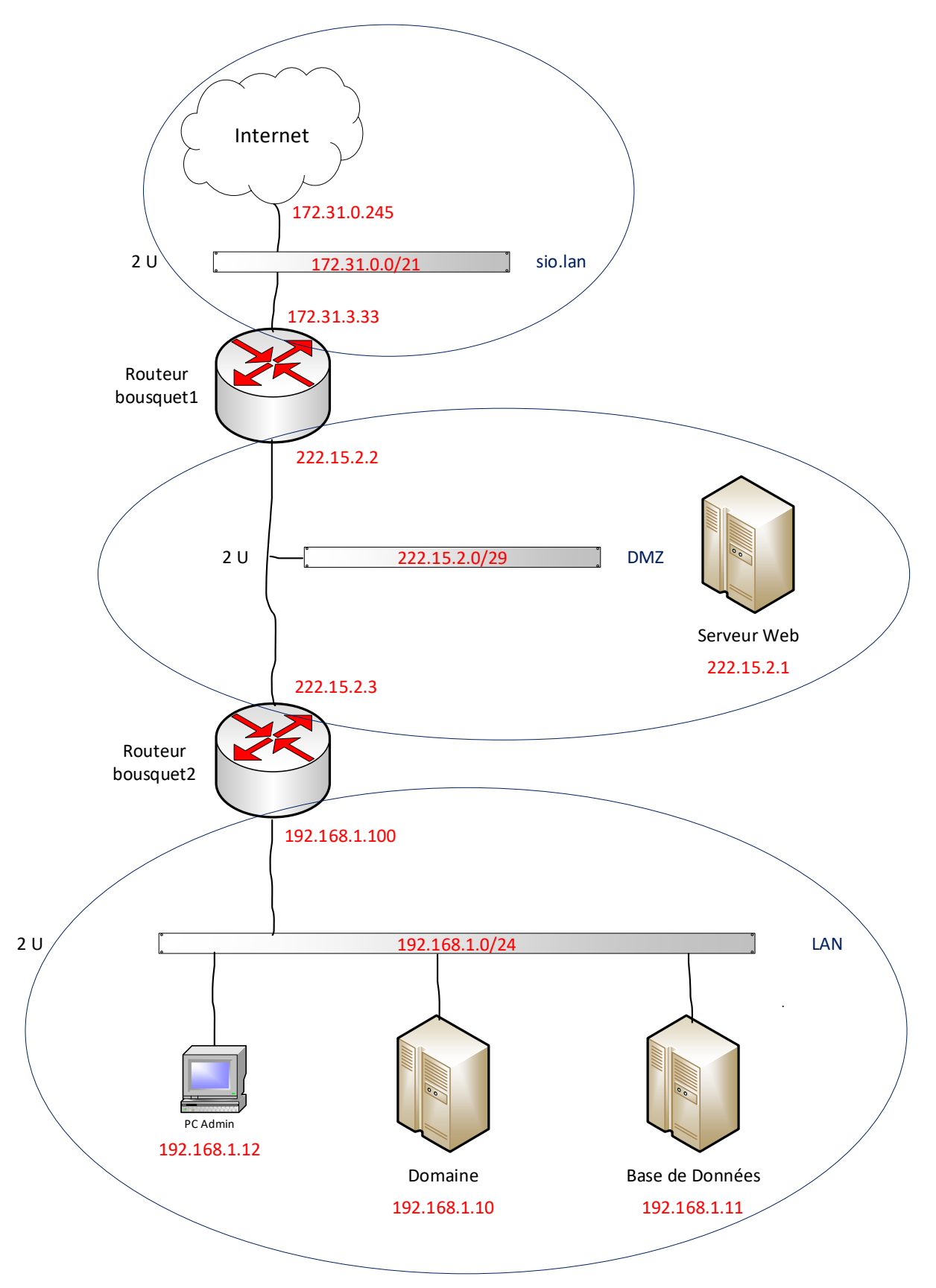

## Plan d'adressage

|                 |                      |                       | Masques de sous- |               |               |
|-----------------|----------------------|-----------------------|------------------|---------------|---------------|
| Machines        | Noms                 | Adresses IP           | réseau           | Passerelles   | DNS           |
| LAN             | bousquet.lan         | <u>192.168.1.0/24</u> | 255.255.255.0    | _             | _             |
| PC Admin        | bousquetalpyadmin12  | 192.168.1.12          | 255.255.255.0    | 192.168.1.100 | 192.168.1.100 |
| Samba AD        | bousquetalpydomain12 | 192.168.1.10          | 255.255.255.0    | 192.168.1.100 | 192.168.1.100 |
| Base de Données | bousquetalpybdd12    | 192.168.1.11          | 255.255.255.0    | 192.168.1.100 | 192.168.1.100 |
| Routeur 2 (LAN) | routeurbousquet2     | 192.168.1.100         | 255.255.255.0    |               |               |
| DMZ             | bousquet.dmz         | 222.15.2.0/29         | 255.255.255.248  | _             | _             |
| Serveur Web     | bousquetalpyweb12    | 222.15.2.1            | 255.255.255.248  | 222.15.2.2    | 222.15.2.2    |
| Routeur 1 (LAN) | routeurbousquet1     | 222.15.2.2            | 255.255.255.248  |               |               |
| Routeur 2 (WAN) | routeurbousquet2     | 222.15.2.3            | 255.255.255.248  | 222.15.2.2    |               |
| Internet        | <u>sio.lan</u>       | 172.31.0.0/21         | 255.255.248.0    | _             | _             |
| Routeur 1 (WAN) | routeurbousquet1     | 172.31.3.33           | 255.255.248.0    | 172.31.0.245  |               |

## Serveur Web

Ip + hostname modifier (nano /etc/hostname ; nano /etc/network/interfaces)

Installation et configuration de php (+ php-fpm), nginx. (apt install ; nano /etc/nginx/sitesavilable/default)

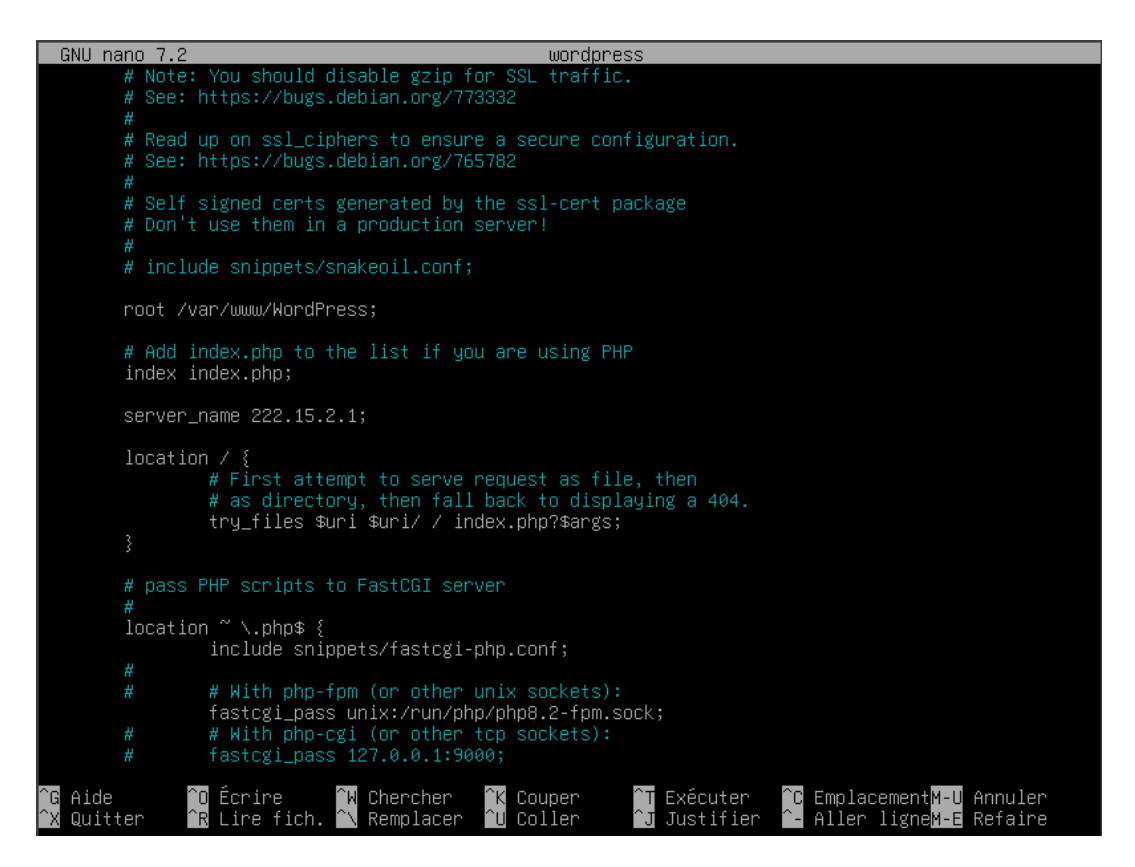

#### DOCUMENTATION TECHNIQUE : PROJET RESEAU ALPY

Suppression de Apache2. (Dans etc : *rm -r apache2*)

Modification de la page .html par défaut avec un lien vers info.php.

Installation et configuration de phpMyAdmin en ssh (mv -i phpMyAdmin /var/www/html puis sur default info.php)

Modification du propriétaire et du groupe (chown/chgrp -R www-data \* ls -la)

Installation et configuration de WordPress en ssh pour ensuite le déplacer pour la mettre en page par défault (*mv -i wordpress /var/www/html*)

Modification du propriétaire et du groupe (chown/chgrp -R www-data \* ls -la)

## Serveur Base de Données

Ip + hostname modifier (nano /etc/hostname ; nano /etc/network/interfaces)

Suppression de Apache2. (Dans etc : *rm -r apache2*)

Installation et configuration de mariaDB, mysqli, wget, zip. (apt install; nano /etc/mysql/mariadb.conf.d/50-server-cnf)

| GNU nano 7.2                                                             | 50-server.cnf                                                                                                    |
|--------------------------------------------------------------------------|----------------------------------------------------------------------------------------------------|
| #<br># These groups are read<br># Use it for options that                | by MariaDB server.<br>at only the server (but not clients) should see                                                                                                   |
| # this is read by the s <sup>.</sup><br>[server]                         | tandalone daemon and embedded servers                                                                                                    |
| # this is only for the (<br>[mysqld]                                     | mysqld standalone daemon                                                                                                    |
| #<br># * Basic Settings<br>#                                             |                                                                                                    |
| #user<br>pid-file<br>basedir<br>#datadir<br>#tmpdir                      | = mysql<br>= /run/mysqld/mysqld.pid<br>= /usr<br>= /var/lib/mysql<br>= /tmp                                                                                             |
| # Broken reverse DNS sl<br># safe to skip if there<br>#skip-name-resolve | ows down connections considerably and name resolve is<br>are no "host by domain name" access grants                                                                     |
| # Instead of skip-netwo<br># localhost which is mo<br>bind-address       | rking the default is now to listen only on<br>re compatible and is not less secure.<br>= 192.168.1.11                                                                   |
| #<br># * Fine Tuning<br>#                                                |                                                                                                    |
| #key_buffer_size<br>^G Aide Écrire<br>^X QuitterR Lire f.                | = 128M<br>[Lecture de 119 lignes ]<br>^W Chercher ^K Couper ^T Exécuter ^C EmplacementM-U Annuler<br>ich. ^N Remplacer ^U Coller ^J Justifier ^- Aller ligneM-E Refaire |

Connexion (mysql -u root -p) Création de la BDD (CREATE DATABASES wordpress) et d'un utilisateur (CREATE USER 'root'@'%' IDENTIFIED BY 'sio';) (GRANT ALL PRIVILEGES ON \*.\* TO 'root'@'%' IDENTIFIED BY 'sio';)

## **Machine Administrateur**

installation sur Virtual Box...

Configuration de l'IP en fonction du shéma réseau (panneau de configuration > Réseau et Internet > Centre réseau et partage > Modifier les paramètres de la carte > Propriétés)

Lorsque le serveur Domain sera installé et configurer, raccorder le domain.lan

## Routeurs

Création de nouvelles machines avec l'iso de pfsense...

Configuration sur l'iso puis lors du *reboot*, détacher l'iso du disque de la VM (*Périphériques* > Lecteurs Optiques > éjecter le disque du lecteur virtuelle)

Dans VirutalBox, pour le routeur 1, configurer la première carte réseau en « accés par pont » puis la deuxième en « réseau interne ». Pour le routeur 2, configurer les deux cartes réseau en « réseau interne » (*VirtualBox > Réseau > Adapter 1 et Adapter 2*)

Après le reboot, mettre les IP des cartes réseau selon le shéma réseau.

Se connecter à pfsense avec la Machine Administrateur à pfsense (mettre les adresses des routeurs dans un nafiguateur web pour accéder à pfsense, avec l'utilisateur admin et le mot de passe pfsense)

Configurer les règles NAT selon le tableau suivant (*pfsense > Pare-feu > NAT*)

| Routeur WAN / DMZ | Interface Web PFSENSE | 4431 |
|-------------------|-----------------------|------|
| Routeur DMZ / LAN | Interface Web PFSENSE | 4432 |
| WEB / WORDPRESS   | HTTP                  | 80   |
| WEB / WORDPRESS   | HTTPS                 | 443  |
| WEB / WORDPRESS   | SSH                   | 22   |
| ADMIN WINDOWS     | RDP                   | 3389 |
| SGBD              | SQL                   | 3306 |

| P   | are   | -te  | u / NA    | I / Iran  | istert de         | e port          |                           |                  |                             |                  |                      | 0         |
|-----|-------|------|-----------|-----------|-------------------|-----------------|---------------------------|------------------|-----------------------------|------------------|----------------------|-----------|
| Tra | nsfer | t de | port 1:1  | Sortant   | NPt               |                 |                           |                  |                             |                  |                      |           |
|     | gie   | 3    | Interface | Protocole | Adresse<br>source | Ports<br>source | Adresse de<br>destination | Ports<br>dest.   | IP NAT                      | Ports NAT        | Description          | Actions   |
| 0   | ~     | •    | DMZ       | TCP/UDP   | *                 | *               | DMZ address               | 4432             | 192.168.1.100               | 443<br>(HTTPS)   | Routeur WAN /<br>DMZ |           |
| 0   | ~     | •    | DMZ       | TCP/UDP   | *                 | *               | DMZ address               | 3389 (MS<br>RDP) | 192.168.1.12                | 3389 (MS<br>RDP) | Bureau à<br>distance |           |
| 0   | *     | •    | DMZ       | TCP/UDP   | *                 | *               | DMZ address               | 3306             | 192.168. <mark>1</mark> .11 | 3306             | WEB - BDD            |           |
|     |       |      | 1201 2    |           |                   |                 | Ĵ Ajouter                 | 1 Ajouter        | 🔟 Supprimer 🔇               | Toggle           | Enregistier +        | Séparateu |

| Rē | ègle | s | Interface | Protocole | Adresse<br>source | Ports<br>source | Adresse de<br>destination | Ports dest.                  | IP NAT     | Ports NAT        | Description          | Actions |
|----|------|---|-----------|-----------|-------------------|-----------------|---------------------------|------------------------------|------------|------------------|----------------------|---------|
| 0  | ~    |   | WAN       | TCP/UDP   | *                 | *               | WAN address               | 4431                         | 222.15.2.2 | 443<br>(HTTPS)   | Routeur WAN /<br>DMZ |         |
| 0  | ~    |   | WAN       | TCP/UDP   | *                 | *               | WAN address               | 4432                         | 222.15.2.3 | 4432             | Routeur DMZ /<br>LAN |         |
| 0  | ~    |   | WAN       | TCP/UDP   | *                 | *               | WAN address               | 3389 (MS<br>RDP)             | 222.15.2.3 | 3389 (MS<br>RDP) | Bureau à<br>distance |         |
| 0  | ~    |   | WAN       | TCP/UDP   | ¥                 | *               | WA <mark>N</mark> address | 22 (SSH)                     | 222.15.2.1 | 22 (SSH)         | SSH                  |         |
| 0  | ~    | • | WAN       | TCP/UDP   | *                 | *               | WAN address               | 80 (HTTP)                    | 222.15.2.1 | 80 (HTTP)        | HTTP                 |         |
| 0  | ~    | • | WAN       | TCP/UDP   | *                 | *               | WAN address               | 443<br><mark>(HTT</mark> PS) | 222.15.2.1 | 443<br>(HTTPS)   | HTTPS                |         |

## **Serveur Domaine**

Dans VirtualBox, mettre la carte réseau en réseau interne.

Installation de samba AD (apt install samba-ad-dc)

Commande pour avoir tout les fichiers de configuration : apt-get install samba winbind krb5user smbclient python3-cryptography

Retirer le fichier de configuration de samba (*rm -f /etc/samba/smb.conf*) puis tapez cette commande pour en créer un nouveau : samba-tool domain provision -- realm=MYDOMAIN.LAN --domain MYDOMAIN --server-role=dc

Modifier le fichier *hosts* dans *etc*, rajouter une ligne l'IP de la machine, le nom de la machine collé au domain puis le nom de la machine seul.

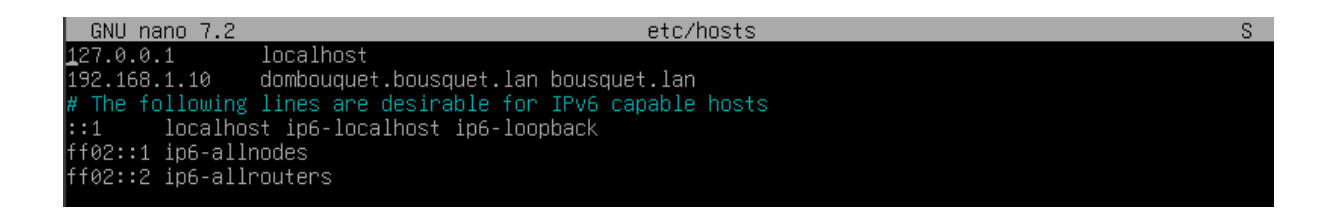

Dans *etc/resolv.conf*, mettre son domain.lan puis l'IP du routeur et de la machine.

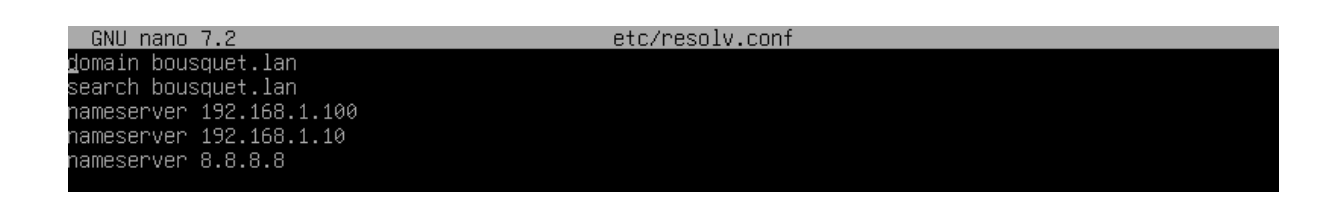

Dans etc/samba/smb.conf :

- DNS = IP Routeur
- Netbiosname = Nom de la Machine
- Realm = nom de domaine
- WorkGroup = DOMAIN

| GNU nano                                             | no 7.2 /etc/samba                                                                                                    | /smb.conf |
|------------------------------------------------------|----------------------------------------------------------------------------------------------------|-----------|
| ∦ Global p<br>[global]<br>dn<br>ne<br>re<br>se<br>wo | parameters<br>Ans forwarder = 192.168.1.100<br>netbios name = DOMBOUSQUET<br>realm = BOUSQUET.LAN<br>server role = active directory domain control<br>workgroup = BOUSQUET | ler       |
| [sysvol]<br>pa<br>re                                 | path = ∕var/lib/samba/sysvol<br>read only = No                                                                                                    |           |
| (netlogon)<br>pa<br>re                               | n]<br>path = /var/lib/samba/sysvol/bousquet.lan/scr<br>read only = No                                                                                                    | ipts      |

Dans etc/krb5.conf :

- Dns\_lookup\_Realm FALSE
- Dns\_lookup\_Kdc TRUE
- REALM Domain.lan

| GNU na   | ano 7.2                                                                                       | etc/krb5.conf |
|----------|-----------------------------------------------------------------------------------------------|---------------|
| [libdefa | aults]<br>default_realm = BOUSQUET.LAN<br>dns_lookup_kdc = true<br>dns_lookup_realm = false   |               |
|          | kdc_timesync = 1<br>ccache_type = 4<br>forwardable = true<br>proxiable = true<br>rdnc = false |               |
|          | fcc-mit-ticketflags = true                                                                    |               |
| [realms] | BOUSQUET.LAN = {<br>kdc = BOUSQUET.LAN<br>admin_server = BOUSQUET.LAN                         |               |

Ainsi que le hostname :

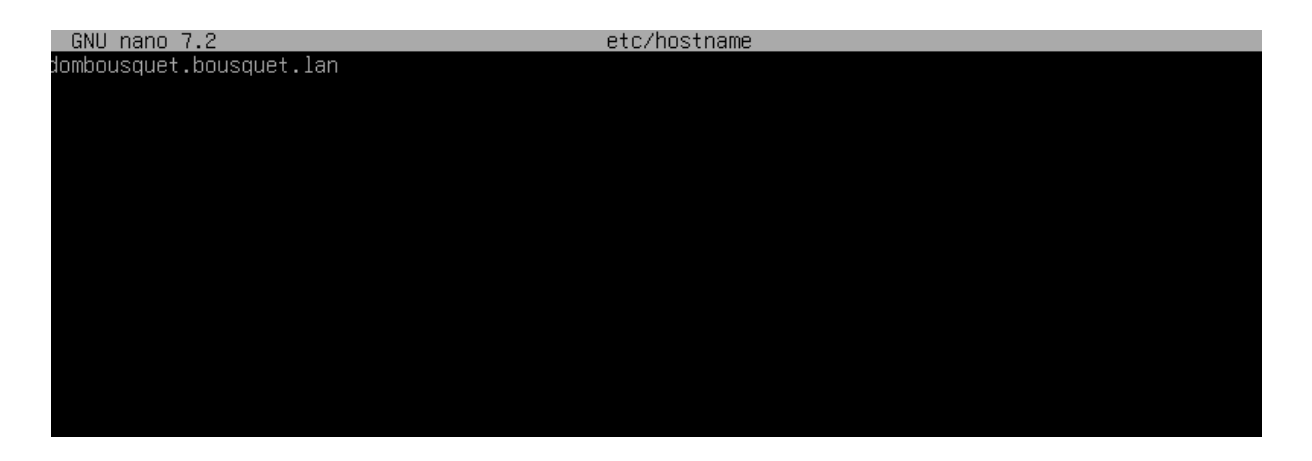